12/16/24, 5:09 PM

BRAKE CONTROL / DYNAMIC CONTROL SYSTEMS: ELECTRONICALLY CONTROLLED BRAKE SYSTEM: Zero Point Calibrat...

| Last Modified: 12-04-2024                                                                    | 6.11:8.1.0                 | Doc ID: RM100000028X2K                 |  |
|----------------------------------------------------------------------------------------------|----------------------------|----------------------------------------|--|
| Model Year Start: 2023                                                                       | Model: Prius Prime         | Prod Date Range: [12/2022 - ]          |  |
| Title: BRAKE CONTROL / DYNAMIC CONTROL SYSTEMS: ELECTRONICALLY CONTROLLED BRAKE SYSTEM: Zero |                            |                                        |  |
| Point Calibration of Yaw Rate Senso                                                          | r Undone (X204C); 2023 - 2 | 2024 MY Prius Prius Prime [12/2022 - ] |  |

Zero Point Calibration of Yaw Rate Sensor Undone (X204C)

## **DESCRIPTION**

The airbag ECU assembly has a built-in yaw rate and acceleration sensor.

| CODE  | TESTER DISPLAY         | MEASUREMENT ITEM          | TROUBLE AREA                                                    | OUTPUT ECU          |
|-------|------------------------|---------------------------|-----------------------------------------------------------------|---------------------|
| X204C | Zero Point Calibration | History of incomplete yaw | <ul> <li>Sensor installation</li> <li>Yaw rate sensor</li></ul> | No. 2 skid control  |
|       | of Yaw Rate Sensor     | rate sensor zero point    | (airbag ECU                                                     | ECU (brake actuator |
|       | Undone                 | calibration               | assembly)                                                       | assembly)           |

## **PROCEDURE**

| 1. CHECK DTC (HEALTH CHECK) |
|-----------------------------|
|-----------------------------|

(a) Perform the Health Check using the GTS.

| RESULT               | PROCEED TO |  |
|----------------------|------------|--|
| DTCs are not output. | A          |  |
| DTCs are output.     | В          |  |

**B** GO TO DIAGNOSTIC TROUBLE CODE CHART

| Α |  |
|---|--|
| ▼ |  |

2.

### CLEAR ZERO POINT VALUE FOR YAW RATE AND ACCELERATION SENSOR

(a) Clear the zero point value for the yaw rate and acceleration sensor.

Click here

Chassis > Brake/EPB > Utility

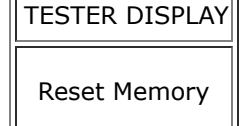

#### NEXT

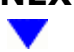

### 3. PERFORM ZERO POINT CALIBRATION OF YAW RATE AND ACCELERATION SENSOR

(a) Perform zero point calibration of the yaw rate and acceleration sensor.

Click here

Chassis > Brake/EPB > Utility

| TESTER DISPLAY |
|----------------|
| Calibration    |

### NEXT

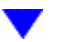

#### 4. CLEAR VEHICLE CONTROL HISTORY (RoB)

(a) Using the GTS, clear the Vehicle Control History (RoB).

#### Chassis > Brake/EPB > Utility

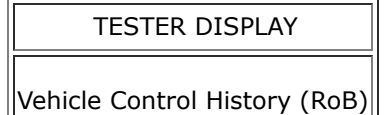

# 

#### 5. CHECK VEHICLE CONTROL HISTORY (RoB)

- (a) Based on the Freeze Frame Data and interview with the customer, attempt to reproduce the conditions when the malfunction occurred.
- (b) Using the GTS, check for Vehicle Control History (RoB).

BRAKE CONTROL / DYNAMIC CONTROL SYSTEMS: ELECTRONICALLY CONTROLLED BRAKE SYSTEM: Zero Point Calibrat...

#### Chassis > Brake/EPB > Utility

#### TESTER DISPLAY

Vehicle Control History (RoB)

| RESULT               | PROCEED TO |  |
|----------------------|------------|--|
| X204C is not output. | A          |  |
| X204C is output.     | В          |  |

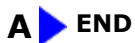

# B

### 6. CHECK AIRBAG ECU ASSEMBLY INSTALLATION

- (a) Turn the ignition switch off.
- (b) Check that the yaw rate and acceleration sensor (airbag ECU assembly) has been installed properly.

Click here

OK:

The yaw rate and acceleration sensor (airbag ECU assembly) is tightened to the specified torque. The yaw rate and acceleration sensor (airbag ECU assembly) is not installed in a tilted position.

#### NG > INSTALL AIRBAG ECU ASSEMBLY CORRECTLY

# ОК

# 7. READ VALUE USING GTS (YAW RATE AND ACCELERATION SENSOR)

(a) Check the yaw rate and acceleration sensor output value displayed on the GTS.

#### Chassis > Brake/EPB > Data List

BRAKE CONTROL / DYNAMIC CONTROL SYSTEMS: ELECTRONICALLY CONTROLLED BRAKE SYSTEM: Zero Point Calibrat...

| TESTER<br>DISPLAY         | MEASUREMENT<br>ITEM       | RANGE                                                                 | NORMAL CONDITION                                                                                                    | DIAGNOSTIC NOTE                                                              |
|---------------------------|---------------------------|-----------------------------------------------------------------------|----------------------------------------------------------------------------------------------------|------------------------------------------------------------------------------|
| Lateral G                 | Lateral G                 | Min.: -25.105<br>m/s <sup>2</sup><br>Max.: 24.908<br>m/s <sup>2</sup> | Turning right: -25.105<br>to 0.000 m/s <sup>2</sup><br>Turning left: 0.000 to<br>24.908 m/s <sup>2</sup>                 | During turning: Changes in proportion<br>with lateral acceleration           |
| Forward and<br>Rearward G | Forward and<br>rearward G | Min.: -25.105<br>m/s <sup>2</sup><br>Max.: 24.908<br>m/s <sup>2</sup> | During deceleration:<br>-25.105 to 0.000<br>m/s <sup>2</sup><br>During acceleration:<br>0.000 to 24.908 m/s <sup>2</sup> | During acceleration/deceleration:<br>Changes in proportion with acceleration |
| Yaw Rate<br>Sensor Value  | Yaw rate sensor<br>value  | Min.: -128°/s<br>Max.:127°/s                                          | Vehicle stopped: 0°/s<br>Turning right: -128 to<br>0°/s<br>Turning left: 0 to<br>127°/s                                  | -                                                                            |

#### Chassis > Brake/EPB > Data List

| TESTER DISPLAY         |
|------------------------|
| Lateral G              |
| Forward and Rearward G |
| Yaw Rate Sensor Value  |

OK:

The yaw rate and acceleration sensor output value is normal.

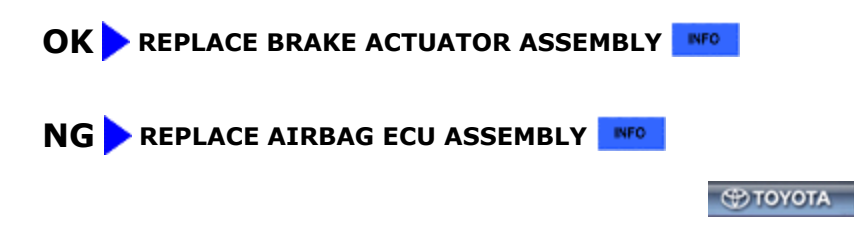

•